Setting Google Scholar Preferences:

1) Select **Settings** from the bar at the top of the page.

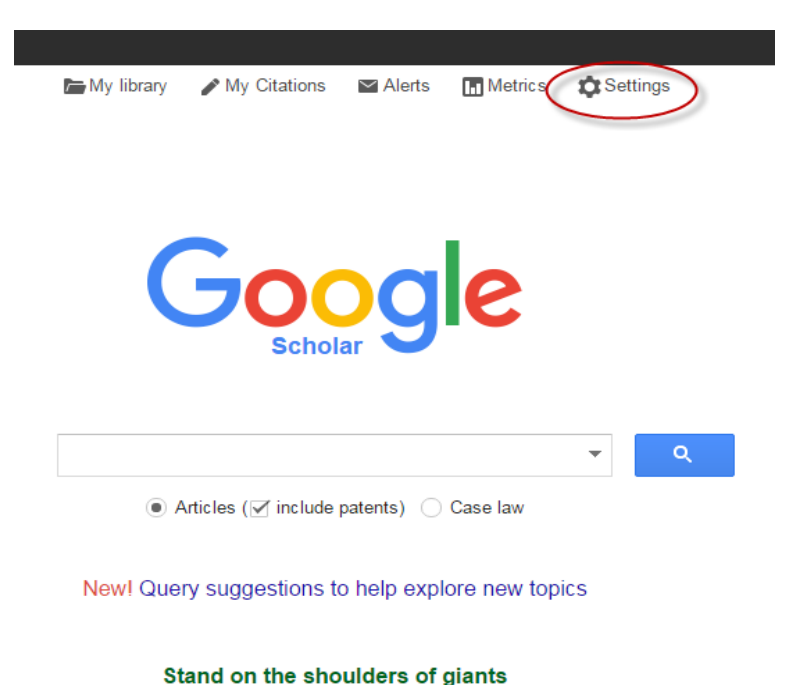

2) Select Library links from the side menu and search for the University of South Alabama.

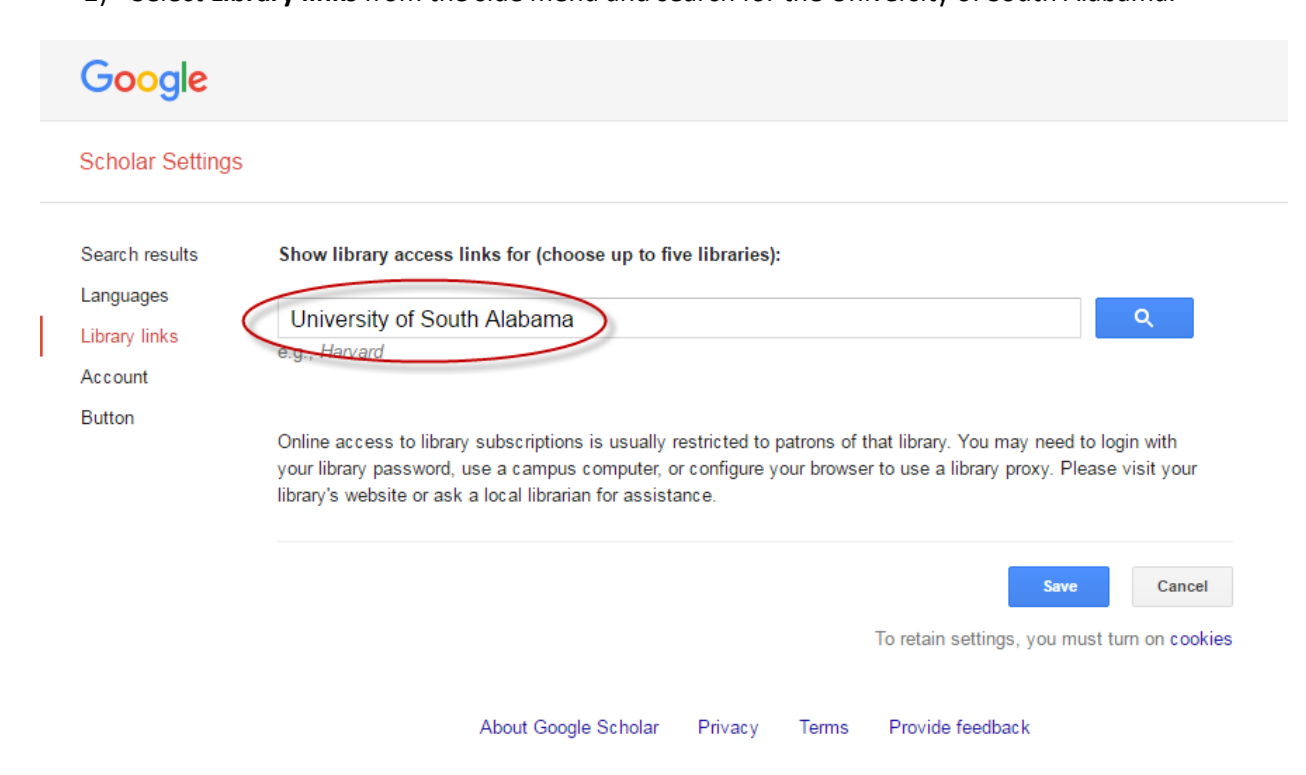

3) Check the box marked University of South Alabama Libraries – Full-Text @ USA and click **Save**.

| Google                                                            |                                                                                                    |
|-------------------------------------------------------------------|----------------------------------------------------------------------------------------------------|
| Scholar Settings                                                  |                                                                                                    |
| Search results<br>Languages<br>Library links<br>Account<br>Button | Show library access links for (choose up to five libraries):   University of South Alabama   e.g., Harvard   ✓ University of South Alabama Libraries - Full-Text@USA   Online access to library subscriptions is usually restricted to patrons of that library. You may need to login with your library password, use a campus computer, or configure your browser to use a library proxy. Please visit your library's website or ask a local librarian for assistance. |
|                                                                   | Save   Cancel     To retain settings, you must turn on cookies                                                                                                    |
|                                                                   | About Google Scholar Privacy Terms Provide feedback                                                                                                    |